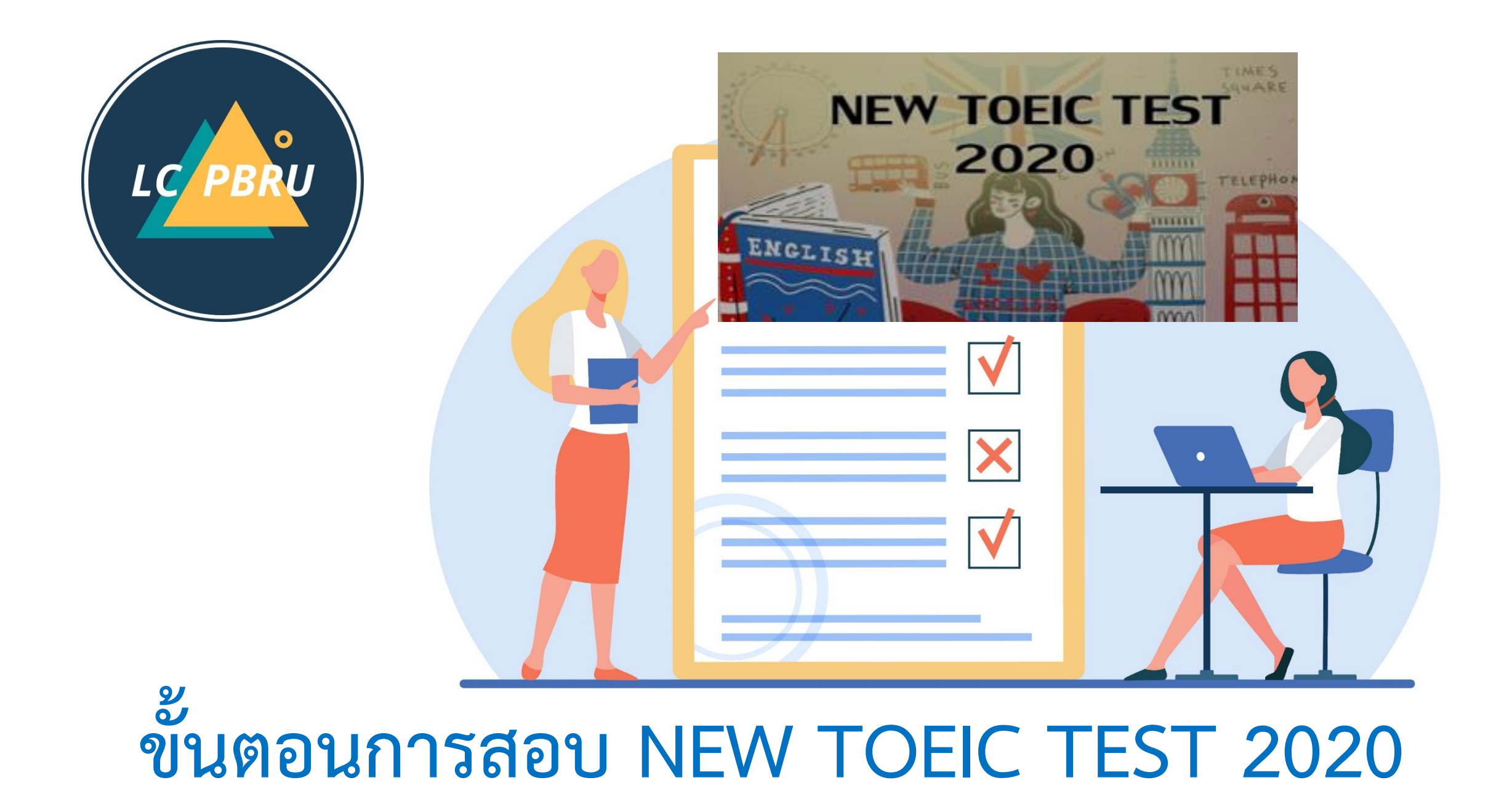

# เข้าไปยังเว็บไซต์ https://lms.pbru.ac.th

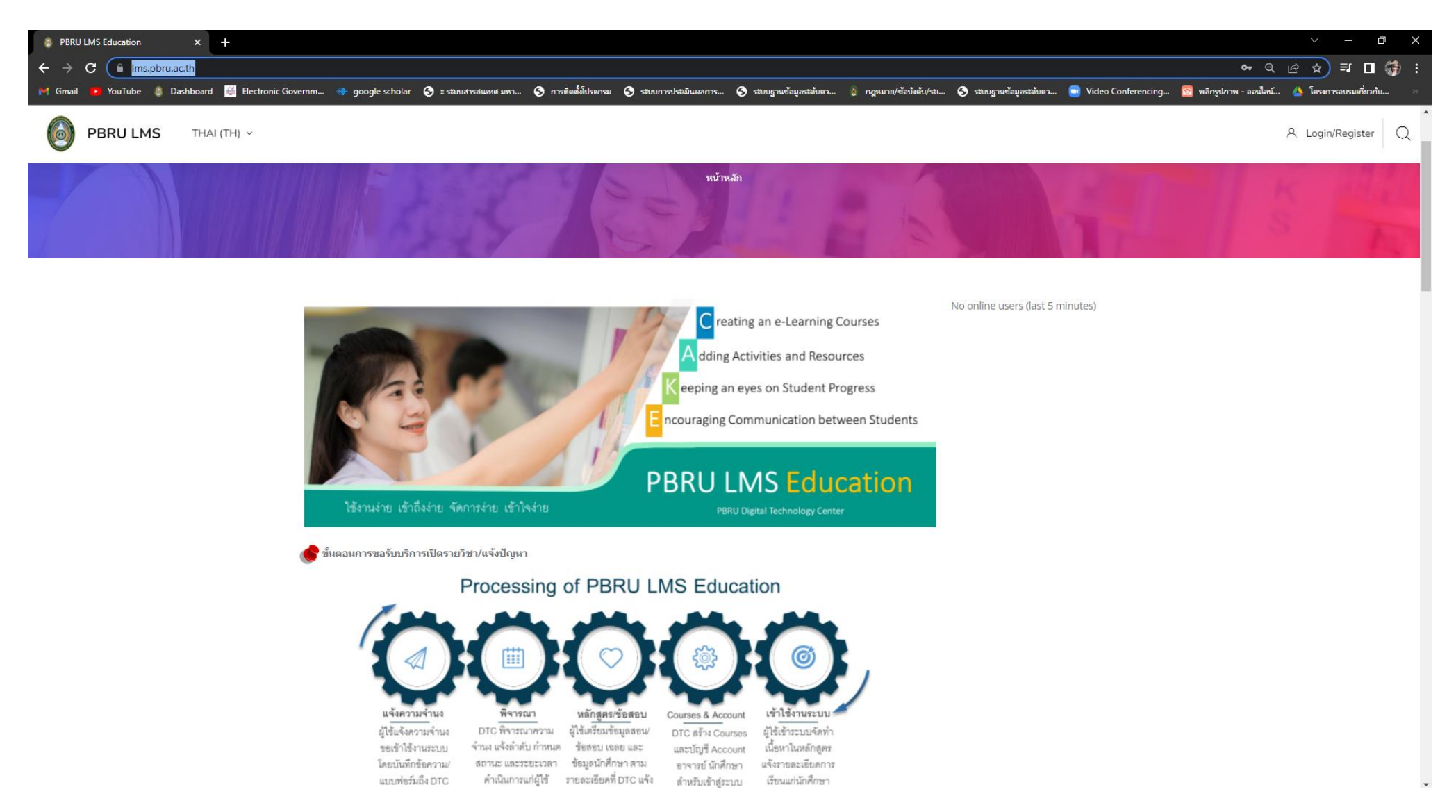

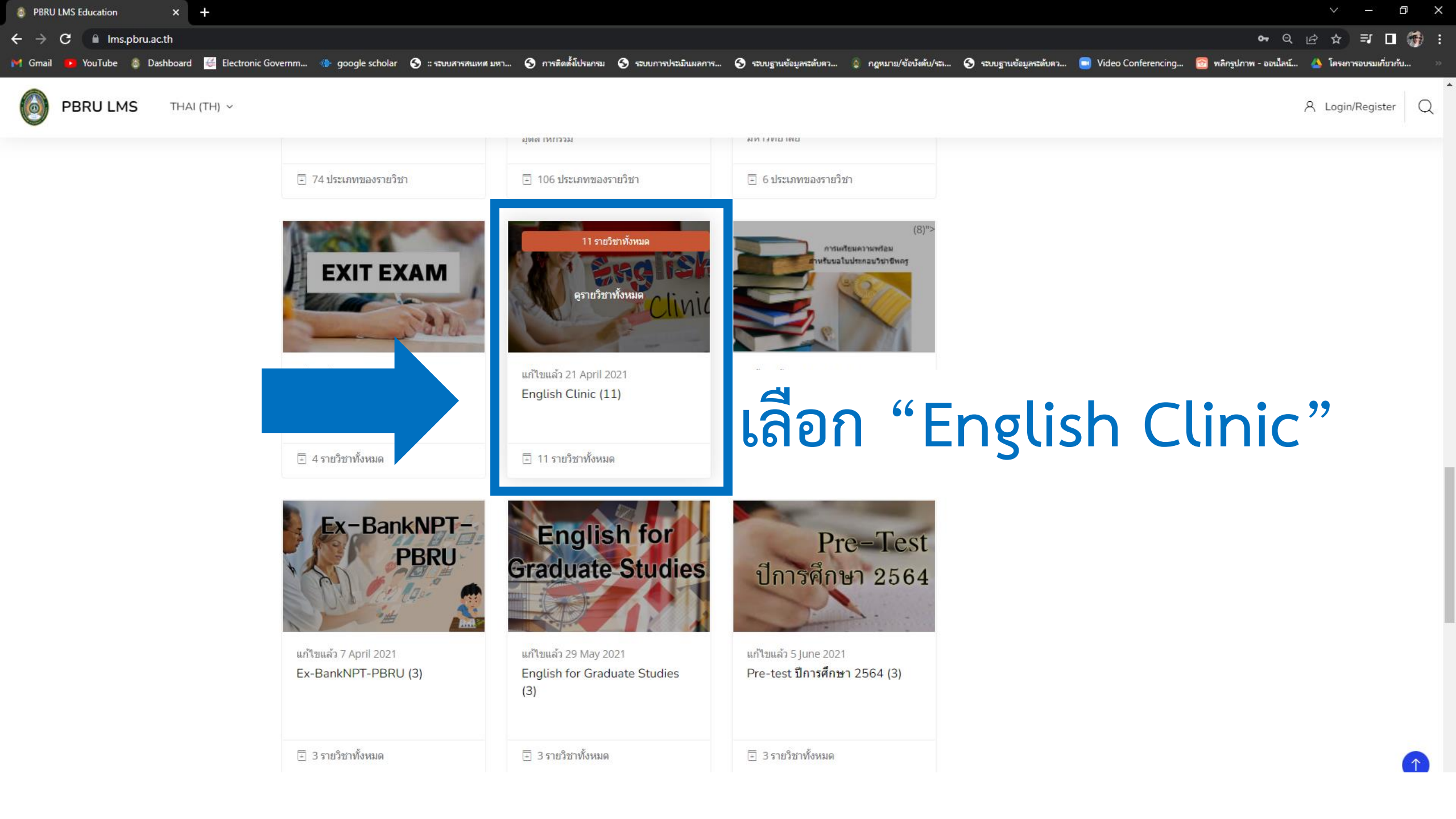

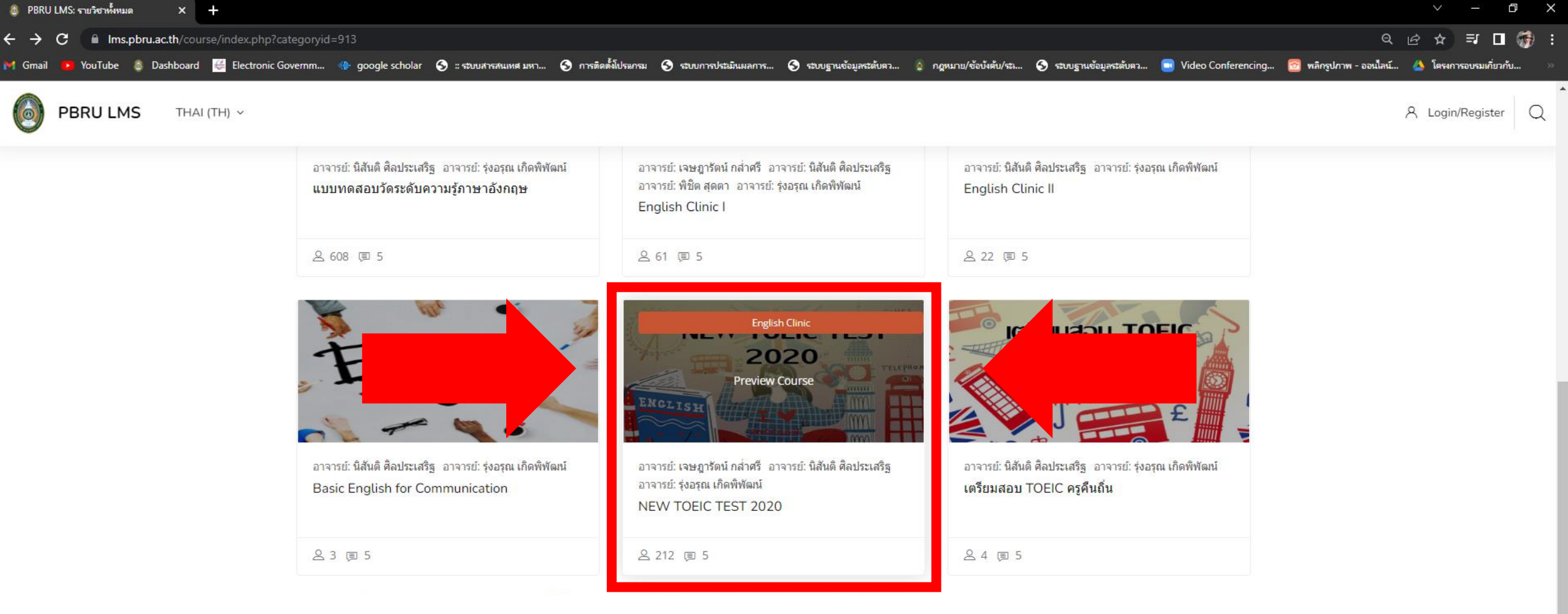

# เลือก "NEW TOEIC TEST 2020"

อาจารย์: เจษฎารัดน์ กล่าศรี อาจารย์: นิสันดิ ศิลประเสริฐ อาจารย์: รุ่งอรุณ เกิดพิพัฒน์ TOEFL ITP PREPARATION COURSE อาจารย์: เจษฎารัตน์ กล่าศรี อาจารย์: นิสันติ ศิลประเสริฐ อาจารย์: รุ่งอรุณ เกิดพิพัฒน์ TOEIC Reading Practice

名 Login/Register Q

0 Q 12 I 🖬 🎆 E ☆

🐞 Dashboard 🤮 Electronic Governm... 🚸 google scholar 🥱 :: ระบบสารสนเทศ มหา... 🕤 การติดต์ไประเภรม 🕤 ระบบลานอ่อมูลเรดับคว... 🥎 กฎหมาย/ข้อบังคับ/ระ... 🥱 ระบบฐานข้อมูลเรดับคว... 🗐 Video Conferencing... 👩 หลักรปกาพ - ออนไลน์... 🔥 โครงการอบรมเกี่ยวกับ.. YouTube

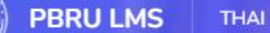

THAI (TH) ~

Ims.pbru.ac.th/login/index.php

# กรอก Username และ Password

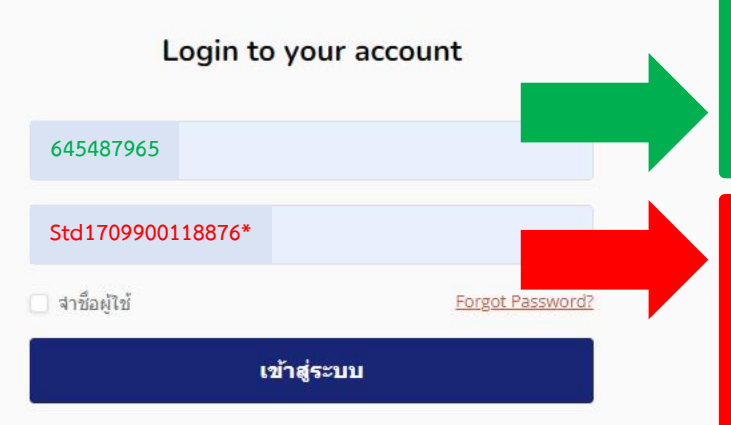

เว็บบราวเซอร์ที่คุณใช้ต้องอนุญาตให้รับ cookies 🕢

บุคคลทั่วไปสามารถเข้าชมได้เฉพาะรายวิชาที่มี สัญลักษณ์หน้าคนติดอยู่ นั่น ้ คือ อนฌาตให้บคคลทั่วไปเข้าศึกษาได้ นอกนั้น สำหรับท่านที่เป็นสมาชิก เท่านั้น

เข้าสู่ระบบในฐานะบุคคลทั่วไป

Username: รหัสประจำตัวนักศึกษา ตัวอย่างเช่น 645487965

Password: Stdตามด้วยหมายเลขบัตร ประจำตัวประชาชน 13 หลักตามด้วย\* ตัวอย่างเช่น Std1709900118876\*

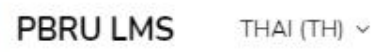

# ในช่อง Enrolment key พิมพ์ newtoeic2020 และกดปุ่ม Enrol me

**Enrolment options** 

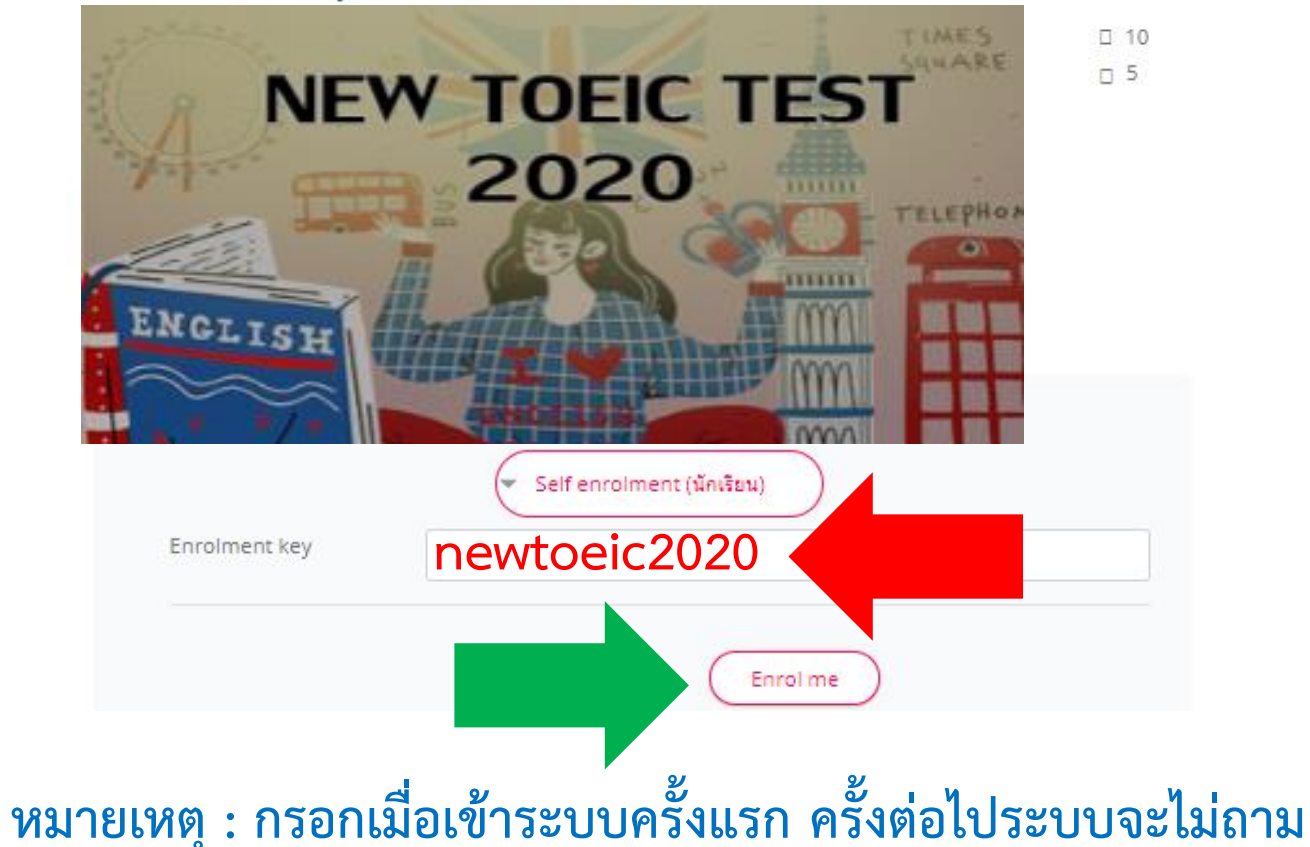

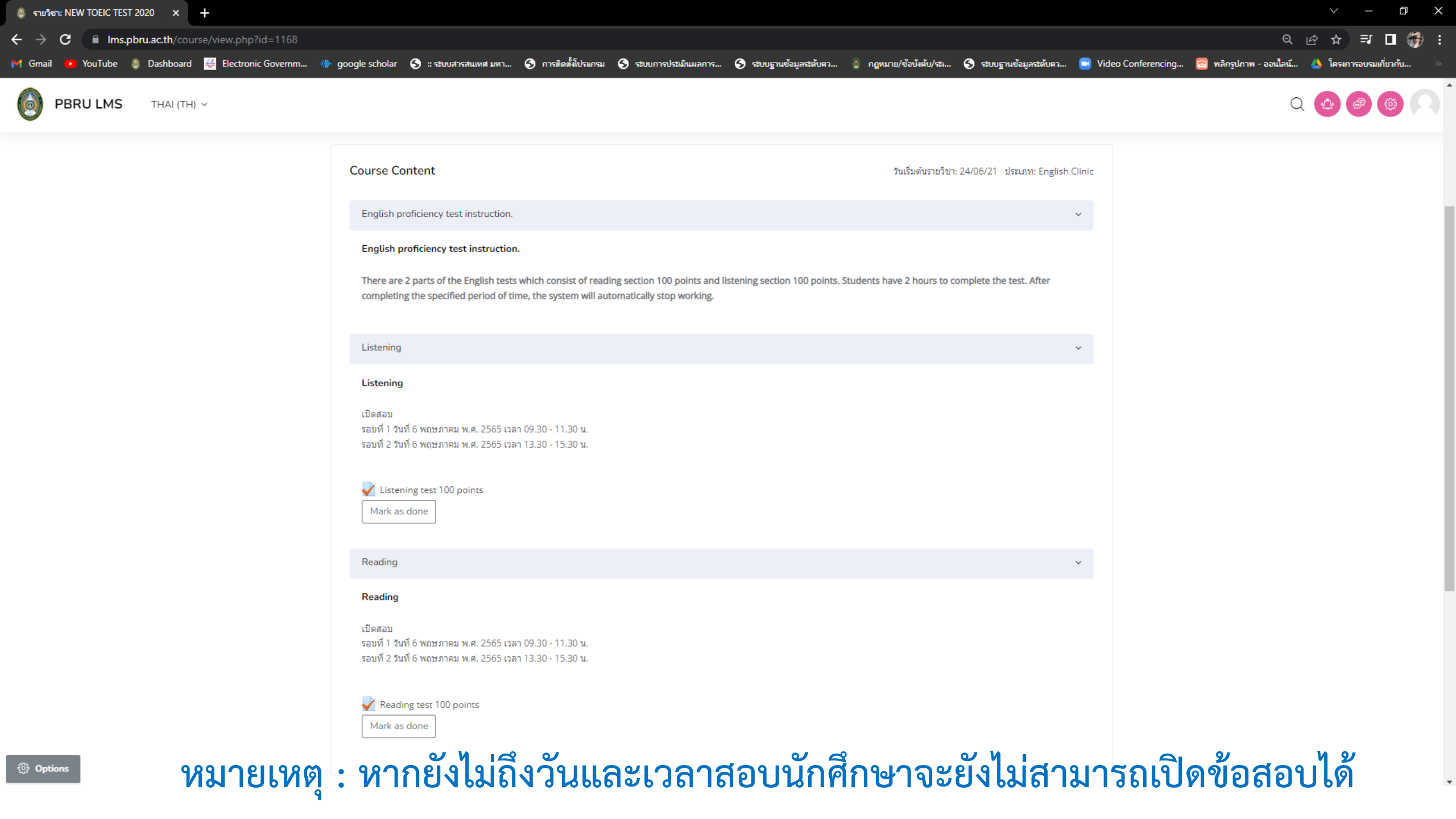

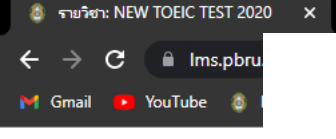

PBRU LMS

+

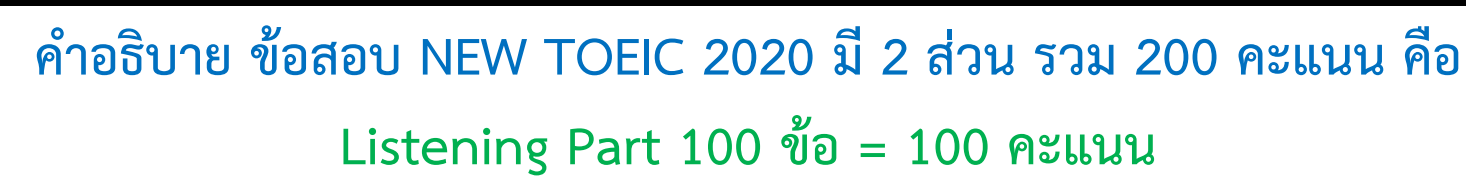

### Reading Part 100 ข้อ = 100 คะแนน

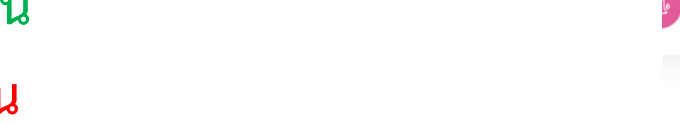

D

=J 🗆 🚮

ารอบรมเกี่ยวกับ.

นักศึกษามีเวลา 2 ชั่วโมง เมื่อครบระยะเวลาที่กำหนด ระบบจะหยุดทำงานโดยอัตโนมัติ

#### English proficiency test instruction.

There are 2 parts of the English tests which consist of reading section 100 points and listening section 100 points. Students have 2 hours to complete the test. After completing the specified period of time, the system will automatically stop working.

| Listening |  |
|-----------|--|
|           |  |

#### Listening

เปิดสอบ รอบที่ 1 วันที่ 6 พฤษภาคม พ.ศ. 2565 เวลา 09.30 - 11.30 น. รอบที่ 2 วันที่ 6 พฤษภาคม พ.ศ. 2565 เวลา 13.30 - 15.30 น.

#### V Listening test 100 points

Mark as done

Reading

#### Reading

เปิดสอบ

รอบที่ 1 วันที่ 6 พฤษภาคม พ.ศ. 2565 เวลา 09.30 - 11.30 น. รอบที่ 2 วันที่ 6 พฤษภาคม พ.ศ. 2565 เวลา 13.30 - 15.30 น.

#### Reading test 100 points

Mark as done

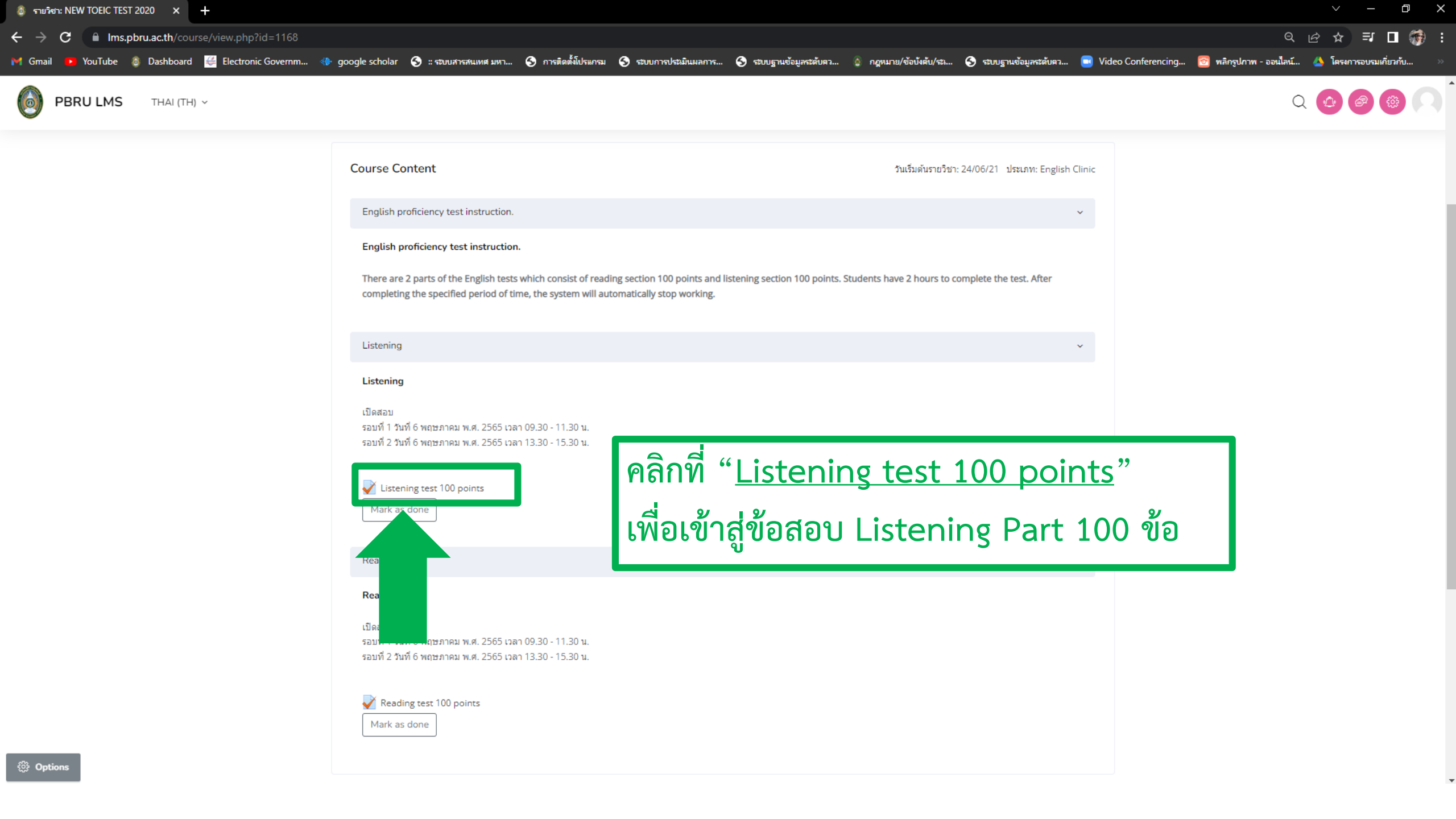

C

🗐 🖬 🚮 🗄 10 \$

Q 🗘

🗾 YouTube 🞄 Dashboard 🦉 Electronic Governm... 🚸 google scholar 🥱 : ระบบสารสนเทศ มหา... 🤄 การติดตั้นโปรแกรม 🍕 ระบบสารประเมินผลการ... 🍕 กฎหมาย/ข้อบังคับ/ระเ... 🧕 กฎหมาย/ข้อบังคับ/ระเ... M Gmail

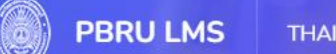

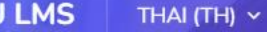

Ims.pbru.ac.th/mod/quiz/view.php?id=1866

### **NEW TOEIC TEST 2020**

Dashboard / วิชาเรียนของฉัน / NEW TOEIC ... / Listening / Listening Te...

#### Listening test 100 points

Opened: Tuesday, 3 May 2022, 1:00PM Closes: Thursday, 5 May 2022, 4:00PM

Mark as done

#### เปิดสอบ

รอบที่ 1 วันที่ 6 พฤษภาคม พ.ศ. 2565 เวลา 09.30 - 11.30 น. รอบที่ 2 วันที่ 6 พฤษภาคม พ.ศ. 2565 เวลา 13.30 - 15.30 น.

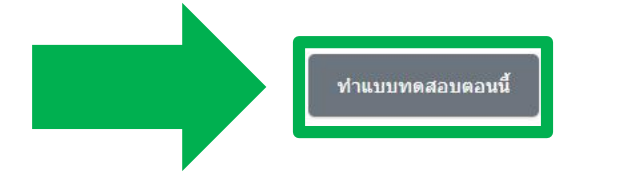

### คลิกที่ "<u>ทำแบบทดสอบตอนนี้</u>"

#### เพื่อทำข้อสอบ Listening Part 4

\$

คุณมีเวลา 2 ชั่วโมง

Grading method: คะแนนสูงสุด

ไปยัง...

Reading test 100 points ►

M Gmai

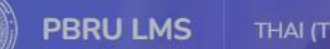

D

×

YouTube 💩 Dashboard 📔 Electronic Governm... 🚸 google scholar 🥱 :: รอบสารสนเทศ มหา... 🔇 การติดต์มีประกรม 🚱 รอบการประมินผลการ... 🔇 รอบการประมินผลการ... 🔇 รอบการประมินผลการ...

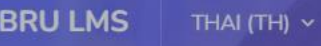

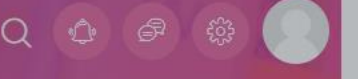

#### **NEW TOEIC TEST 2020**

Your attempt will have a time limit of 2 ชั่วโมง. When you start, the timer will begin to count down and cannot be paused. You must finish your attempt

before it expires. Are you sure you wish to start now?

Dashboard / วิชาเรียนของฉัน / NEW TOEIC ... / Listening / Listening Te...

#### Start attempt

#### Time limit

Listening test 100 points

Opened: Tuesday, 3 May 2022, 1:00P Closes: Thursday, 5 N Mark as done

Start attempt ยกเลิก

#### เปิดสอบ

รอบที่ 1 วันที่ 6 พฤษภาคม พ.ศ. 2565 เวลา 09.30 - 11.30 น. รอบที่ 2 วันที่ 6 พฤษภาคม พ.ศ. 2565 เวลา 13.30 - 15.30 น.

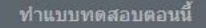

## คลิกที่ "<u>Start attempt</u>" เพื่อเริ่มทำข้อสอบ Listening Part

۲

X

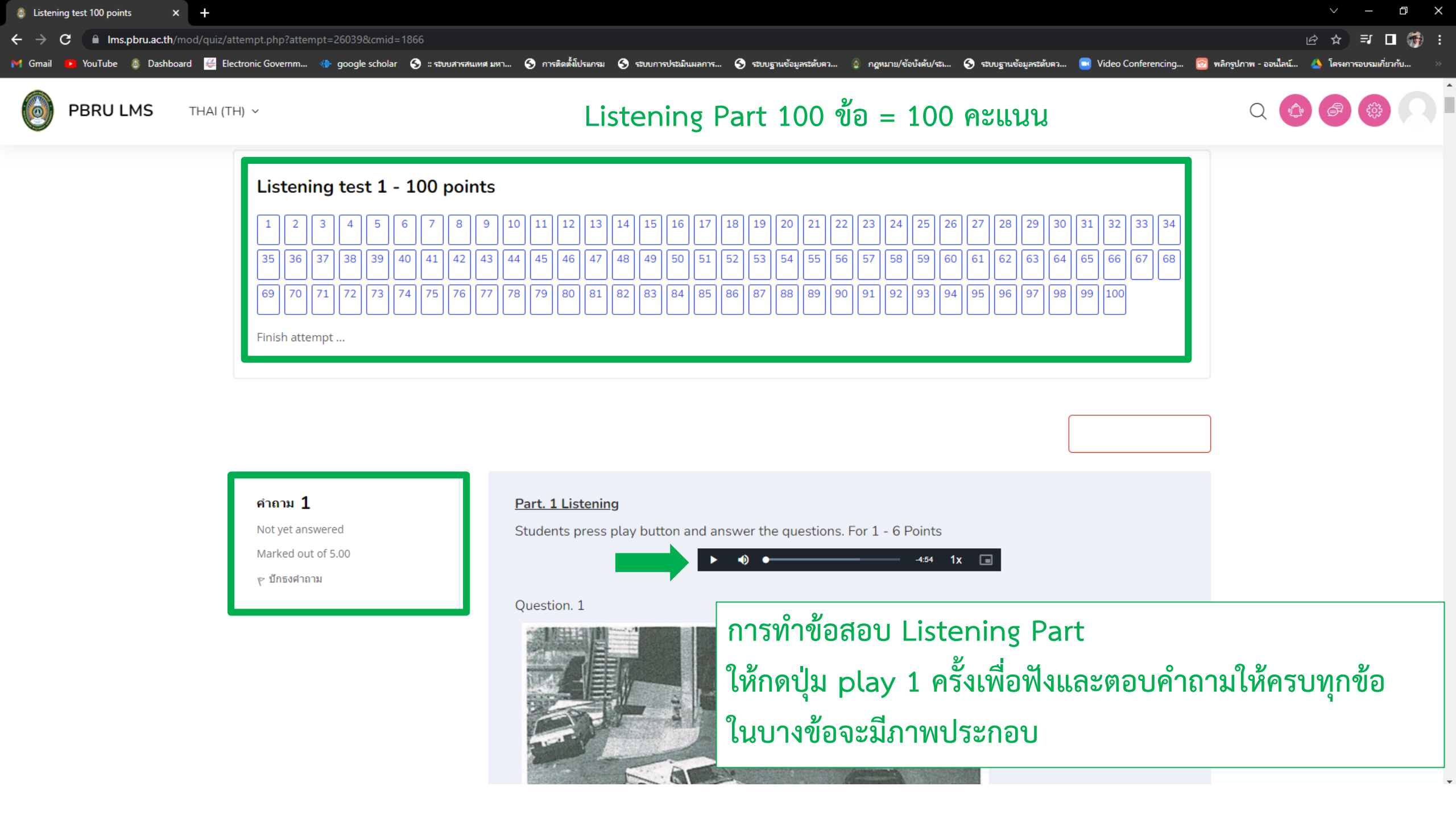

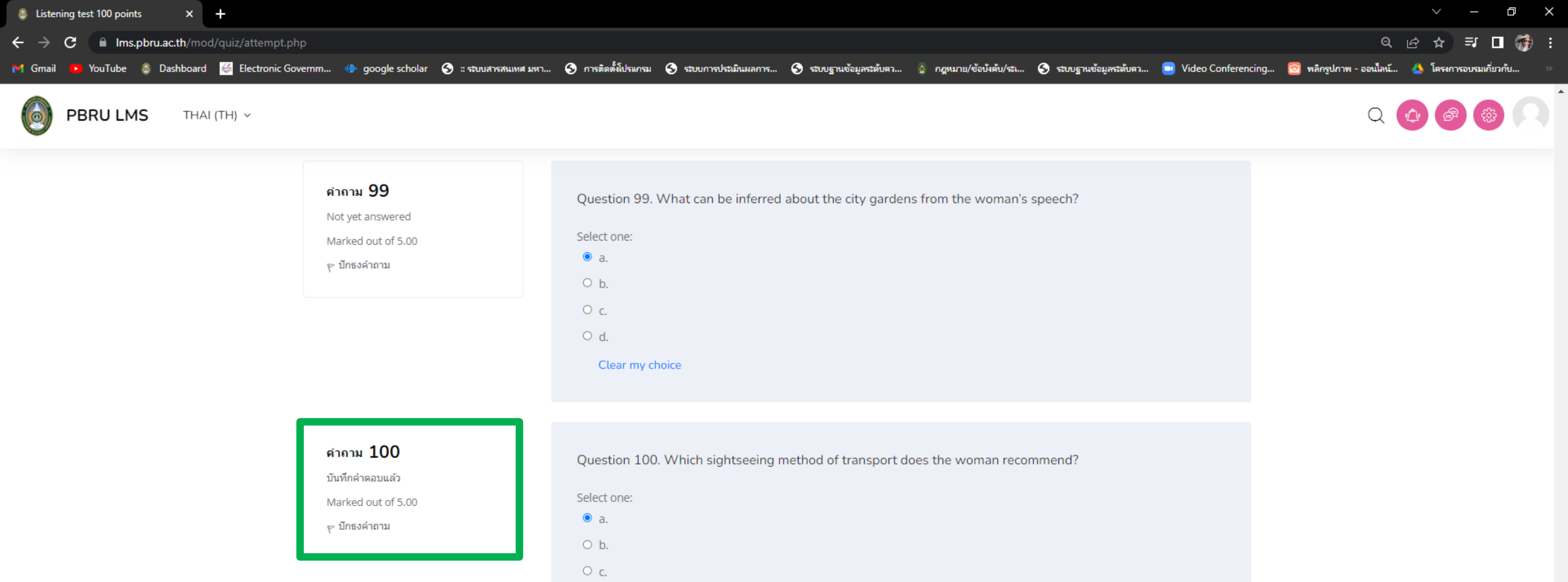

|         | O d.                        |                     |          |
|---------|-----------------------------|---------------------|----------|
|         | Clear my choice             |                     |          |
| เมื่อทั | ้าข้อสอบครบ 10              | 0 ข้อ               |          |
| ให้คลิ  | ากที่ " <u>Finish att</u> e | <u>empt</u> " เพื่อ | ส่งคำตอบ |

\$

ไปยัง...

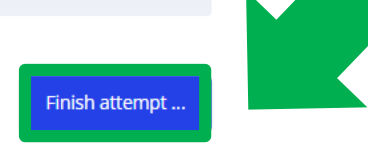

Reading test 100 points ►

#### NEW TOEIC TEST 2020

Dashboard / วิชาเรียนของฉัน / NEW TOEIC ... / Listening / Listening Te... / Summary O...

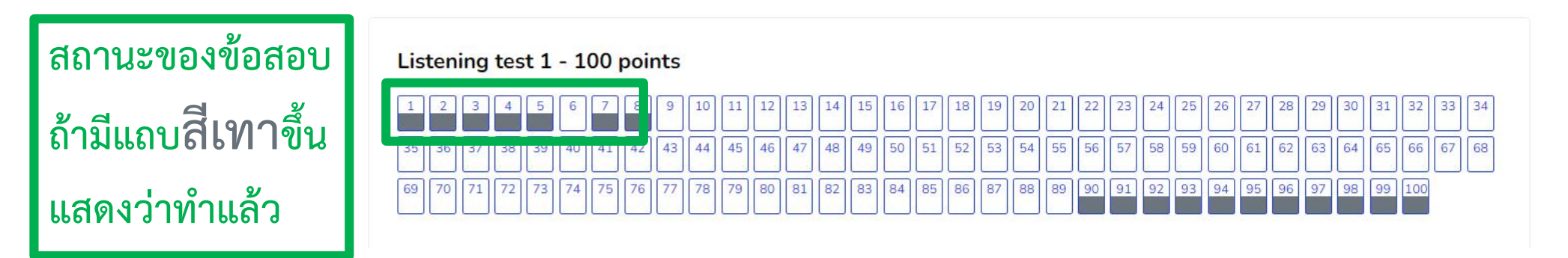

#### Listening test 100 points

Summary of attempt

| ศาลาม                         | สถานะ            |                                     |
|-------------------------------|------------------|-------------------------------------|
| Listening test 1 - 100 points |                  |                                     |
| 1                             | บันทึกคำตอบแล้ว  |                                     |
| 2                             | บันทึกศาตอบแล้ว  |                                     |
| 3                             | บันทึกคำตอบแล้ว  |                                     |
| 4                             | บันทึกคำตอบแล้ว  | door war and or a                   |
| 5                             | บันทึกค่าตอบแล้ว | ิยยาหรุกคงกฤยุกก                    |
| 6                             | Not yet answered | ถ้าเป็นสี่ขาวล้วนแสดงว่ายังไม่ได้ทำ |
| 7                             | บันทึกศาตอบแล้ว  |                                     |

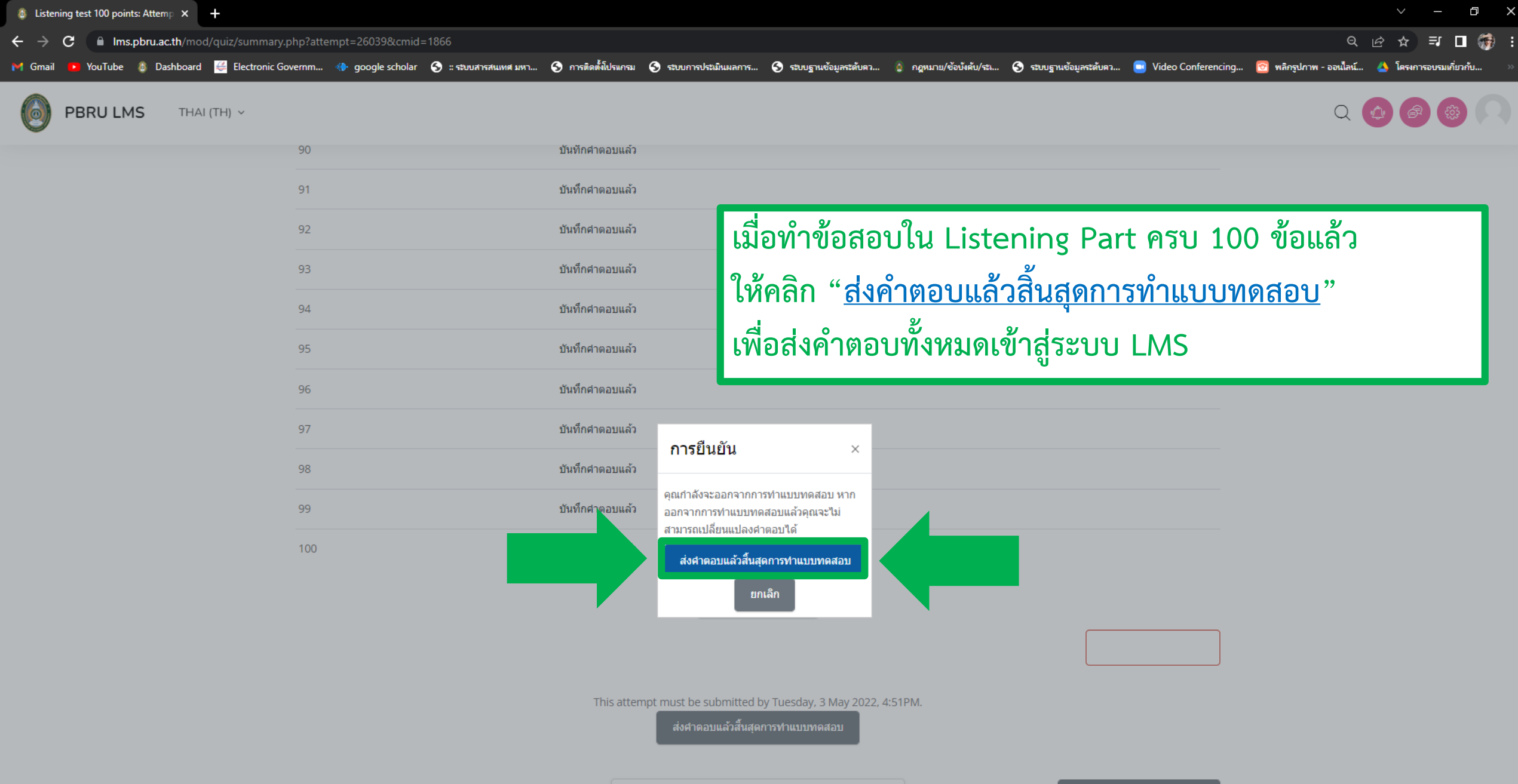

\$

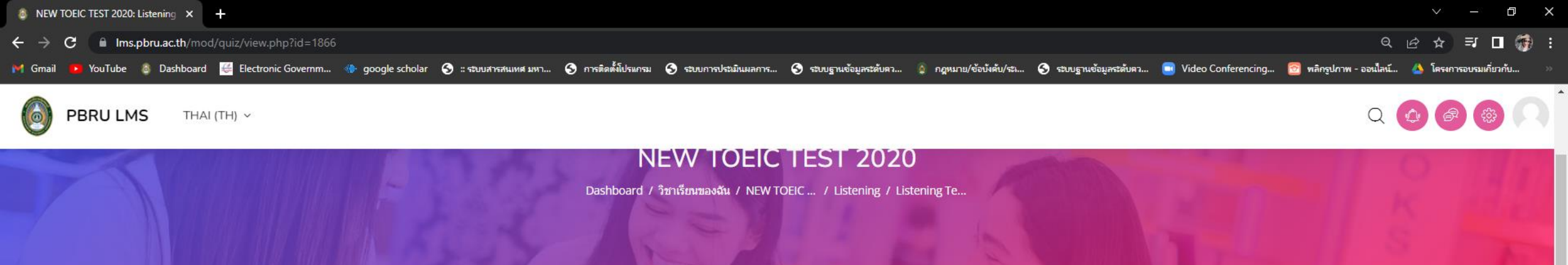

#### Listening test 100 points

Opened: Tuesday, 3 May 2022, 1:00PM Closes: Thursday, 5 May 2022, 4:00PM

Mark as done

#### เปิดสอบ

รอบที่ 1 วันที่ 6 พฤษภาคม พ.ศ. 2565 เวลา 09.30 - 11.30 น. รอบที่ 2 วันที่ 6 พฤษภาคม พ.ศ. 2565 เวลา 13.30 - 15.30 น.

## เมื่อส่งคำตอบ Listening Part ทั้งหมดเข้าสู่ระบบแล้ว จะพบปุ่ม "Reading test 100 points"

#### Summary of your previous attempts

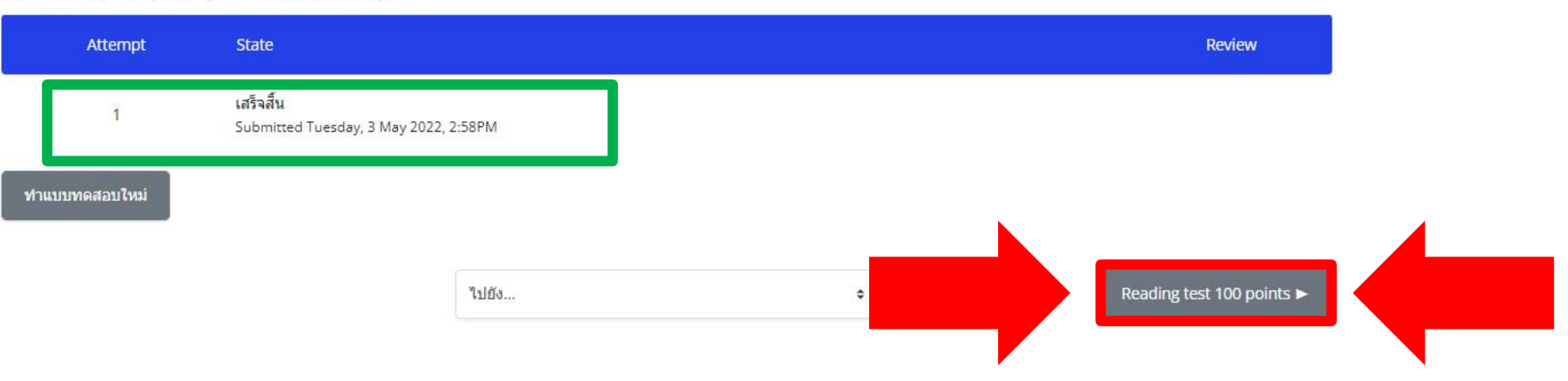

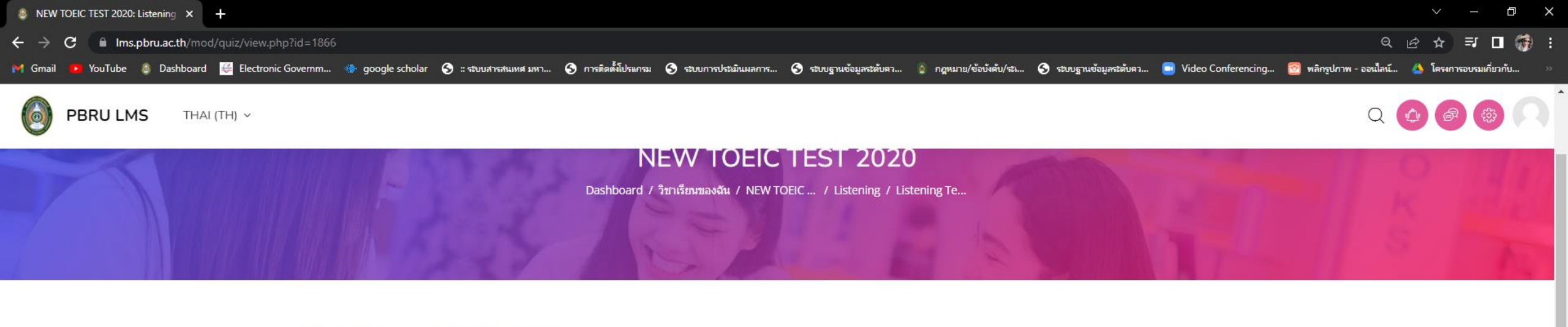

#### Listening test 100 points

Opened: Tuesday, 3 May 2022, 1:00PM Closes: Thursday, 5 May 2022, 4:00PM

Mark as done

เปิดสอบ

รอบที่ 1 วันที่ 6 พฤษภาคม พ.ศ. 2565 เวลา 09.30 - 11.30 น. รอบที่ 2 วันที่ 6 พฤษภาคม พ.ศ. 2565 เวลา 13.30 - 15.30 น.

คุณมีเวลา 2 ชั่วโมง

Grading method: คะแนนสูงสุด

#### Summary of your previous attempts

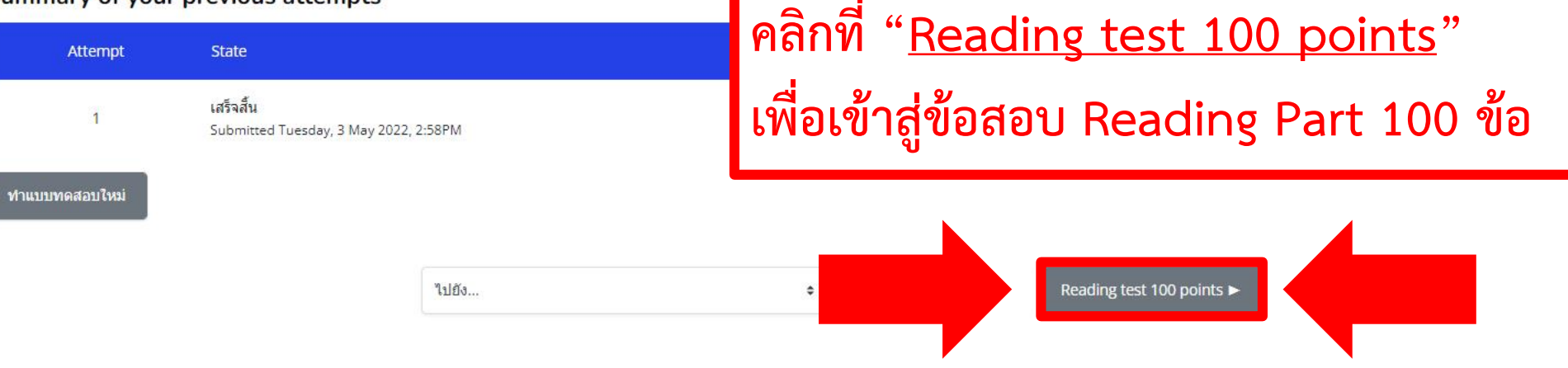

M Gmail

▶ YouTube 🞄 Dashboard 🦉 Electronic Governm... 🚸 google scholar 🥱 :: ระบบสารสนเทศ มหา... 🚱 การติดตั้งโประเกรม

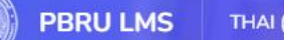

THAI (TH) ~

### **NEW TOEIC TEST 2020**

Dashboard / วิชาเรียนของฉัน / NEW TOEIC ... / Reading / Reading Tes...

#### Reading test 100 points

Opened: Tuesday, 3 May 2022, 11:00AM Closes: Thursday, 5 May 2022, 4:00PM

Mark as done

เปิดสอบ

รอบที่ 1 วันที่ 6 พฤษภาคม พ.ศ. 2565 เวลา 09.30 - 11.30 น. รอบที่ 2 วันที่ 6 พฤษภาคม พ.ศ. 2565 เวลา 13.30 - 15.30 น.

### คลิกที่ "<u>ทำแบบทดสอบตอนน</u>ี้" เพื่อทำข้อสอบ Reading Part

D

🖃 🔲 🎆 :

QB

QQG

☆

×

คณมีเวลา 2 ชั่วโมง

Grading method: คะแนนสูงสุด

| ทำแบบทดสอบดอนนี้            |
|-----------------------------|
| ◄ Listening test 100 points |

| 1.1.2   | 200 |
|---------|-----|
| -101010 | -   |
| 1115141 |     |
| 0100    |     |
|         |     |
|         |     |
|         |     |

×

ุคลิกที่ "<u>Start attempt</u>"

เพื่อเริ่มทำข้อสอบ Reading Part

୧ଜ☆ ⊒ 🗖 🎆

附 Gmail 😰 YouTube 🞄 Dashboard 🥳 Electronic Governm... 🚸 google scholar 📀 :: รอบบการสนเทศ มหา... 📀 การติดตั้งโปรแกรม 📀 รอบบการประมิแมลการ... 📀 การเดิดตั้งโปรแกรม 📀 รอบบฏาแข้อมูลระดับคว...

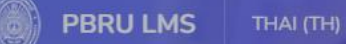

#### NEW TOEIC TEST 2020

Dashboard / วิชาเรียนของฉัน / NEW TOEIC ... / Reading / Reading Tes...

#### Start attempt

#### Time limit

Your attempt will have a time limit of 2 ชั่วโมง. When you start, the timer will begin to count down and cannot be paused. You must finish your attempt before it expires. Are you sure you wish to start now?

Start attempt

เปิดสอบ รอบที่ 1 วันที่ 6 พฤษภาคม พ.ศ. 2565 เวลา 0 \_50 - 11.30 รอบที่ 2 วันที่ 6 พฤษภาคม พ.ศ. 2565 เวลา 13.30 - 15.30 น.

Reading test 100 points

Opened: Tuesday, 3 May 2022, 11:00AM

Closes: Thursday, 5 May 2022, 4:00PM

คุณมีเวลา 2 ชั่วโมง

ยกเลิก

Grading method: คะแนนสูงสุด

ท่าแบบทดสอบดอนนี้

Mark as done

Listening test 100 points

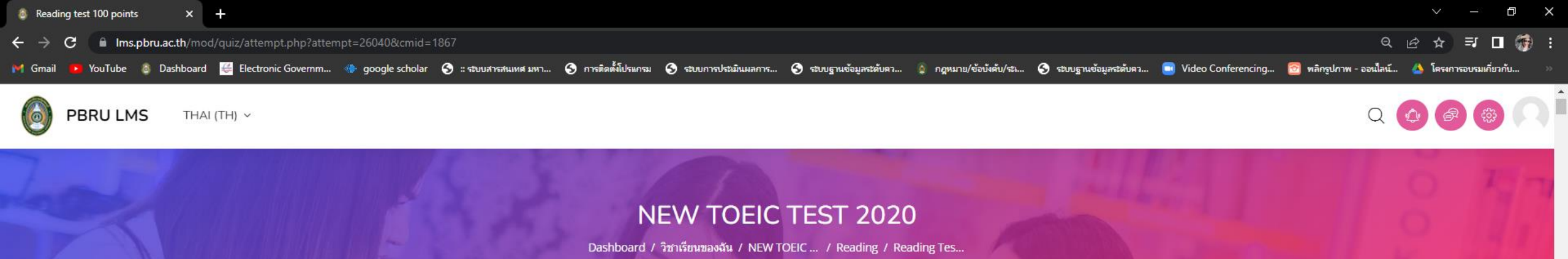

### Reading Part 100 ข้อ = 100 คะแนน

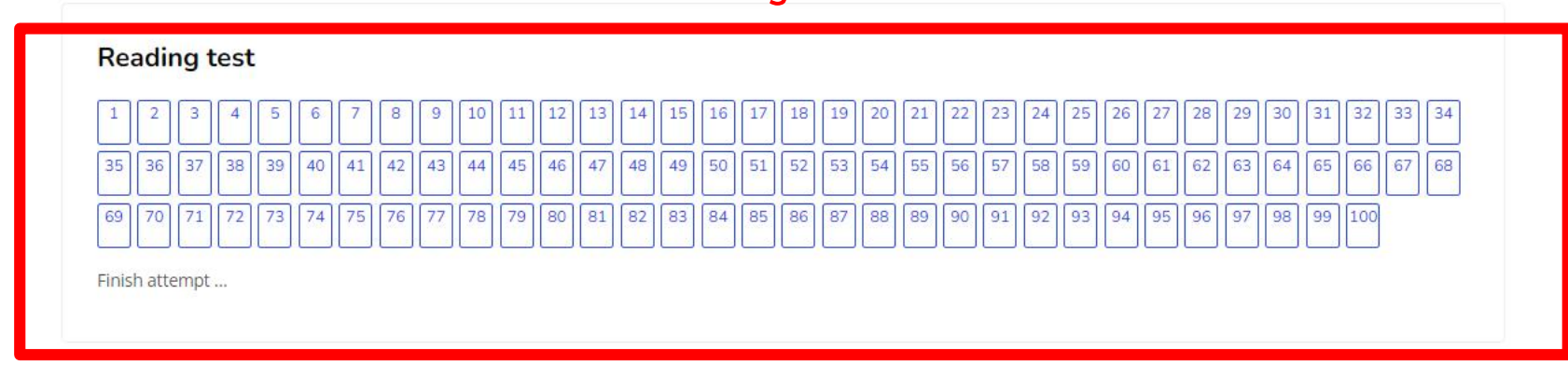

คำถาม 1

Not yet answered Marked out of 5.00

🦻 ปักธงค่าถาม

READING TEST

In this section of the test, you will show your knowledge of written English. This section has three parts, and you have 75 minutes to complete all three sections. Directions are given for each individual part of the test. Mark your answers on the answer sheet provided.

| คำถาม 1          |
|------------------|
| Not yet answered |

READING TEST

Marked out of 5.00 🥐 ปักธงคำถาม In this section of the test, you will show your knowledge of written English. This section has three parts, and you have 75 minutes to complete all three sections. Directions are given for each individual part of the test. Mark your answers on the answer sheet provided.

#### PART 5: INCOMPLETE SENTENCES

Directions: A word or phrase is missing in each of the sentences below. Four answer choices are given below each sentence. Select the best answer to complete the sentence. Then mark the letter (A), (B) (C), or (D) on your answer sheet.

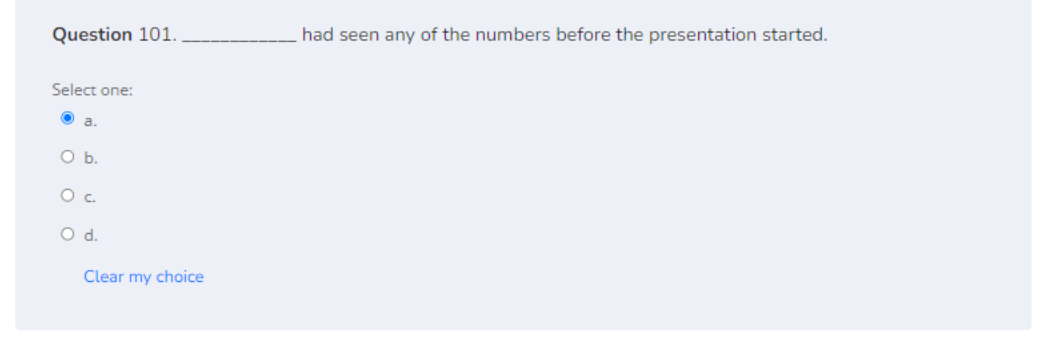

#### <mark>คำถาม 2</mark> Not yet answered

Marked out of 5.00

🖗 ปักธงคำถาม

| weapon.     |  |
|-------------|--|
| Select one: |  |
| e a.        |  |
| O b.        |  |
| О с.        |  |
| O d.        |  |

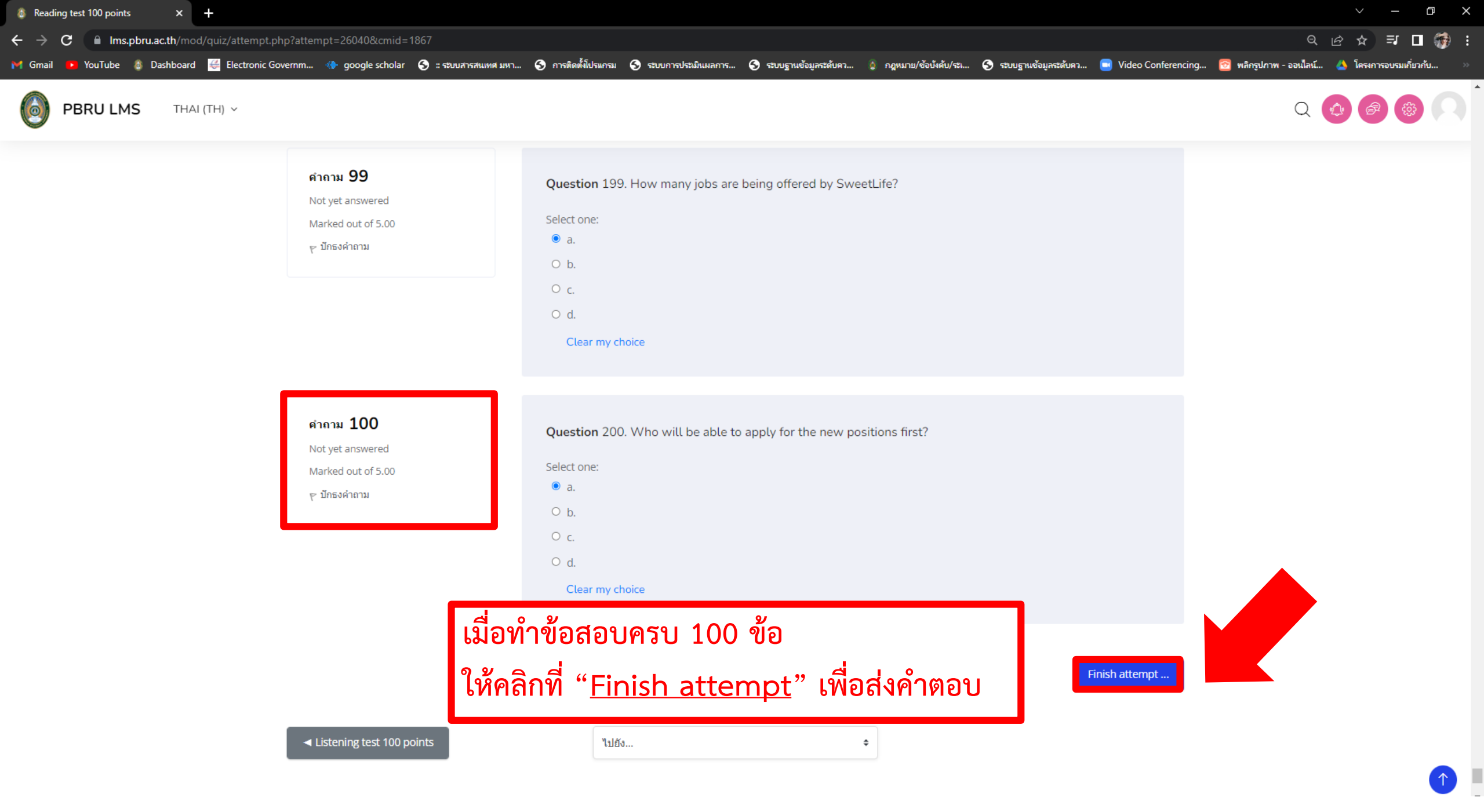

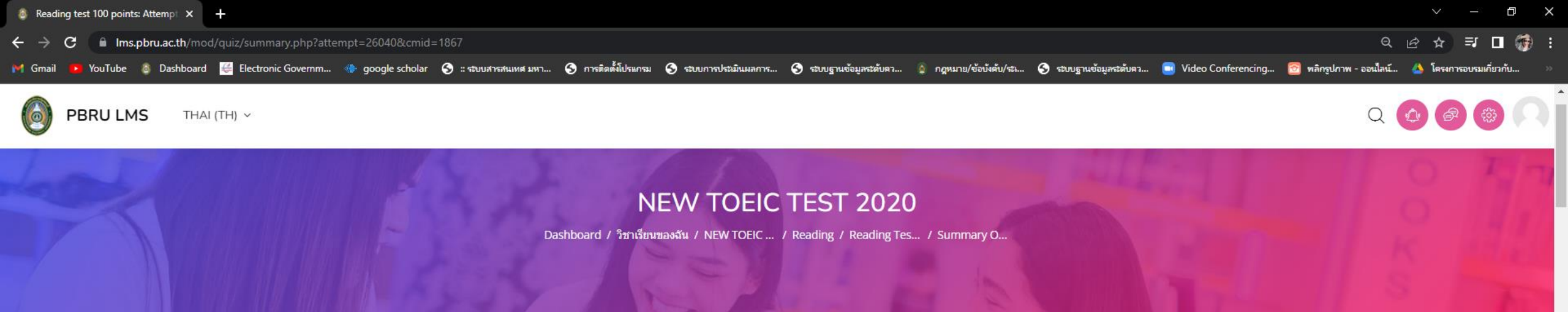

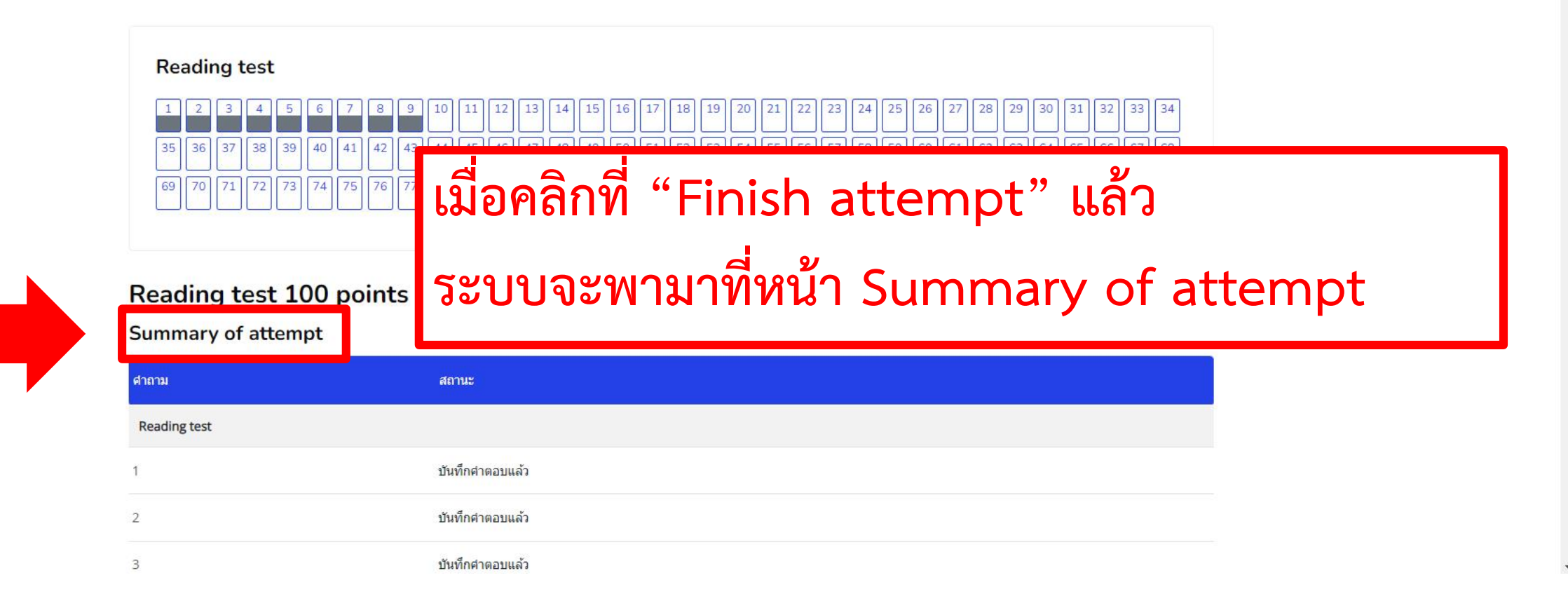

Q

5

M Gmail 🔼 YouTube 🚳 Dashboard 🥰 Electronic Governm... 🚸 google scholar 📀 :: ระบบสารสนเทศ มหา... 📀 กระดิตต์ฟ้โปรแกรม 📀 ระบบการประมหิมมลการ... 📀 ระบบฐานข้อมูลระดับคว... 💿 Video Conferencing... 💿 Video Conferencing... 💿 พลิกรูปภาพ - ออนไลน์... 🝐 โครงการอบรมเกี่ยวกับ...

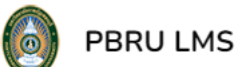

MS THAI (TH) ~

| 93  | บันทึกคำตอบแล้ว                                                |  |
|-----|----------------------------------------------------------------|--|
| 94  | บันทึกคำตอบแล้ว                                                |  |
| 95  | บันทึกคำตอบแล้ว                                                |  |
| 96  | บันทึกคำตอบแล้ว                                                |  |
| 97  | บันทึกคำตอบแล้ว                                                |  |
| 98  | บันทึกคำตอบแล้ว                                                |  |
| 99  | บันทึกคำตอบแล้ว                                                |  |
| 100 | บันทึกคำตอบแล้ว                                                |  |
|     | Return to attempt                                              |  |
|     |                                                                |  |
|     | This attempt must be submitted by Tuesday, 3 May 2022, 5:01PM. |  |

ส่งคำตอบแล้วสิ้นสุดการทำแบบทดสอบ

÷ '

Listening test 100 points

▶ YouTube 🞄 Dashboard 🦉 Electronic Governm... 🚸 google scholar 🥱 :: ระบบสารสนเทศ มหา... 🚱 การติดต์ฟิประเภรม M Gmail

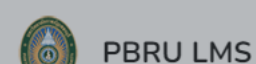

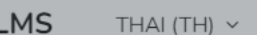

Ims.pbru.ac.th/mod/quiz/summary.php?attempt=26040&cmid=1867

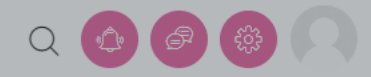

6 🔂

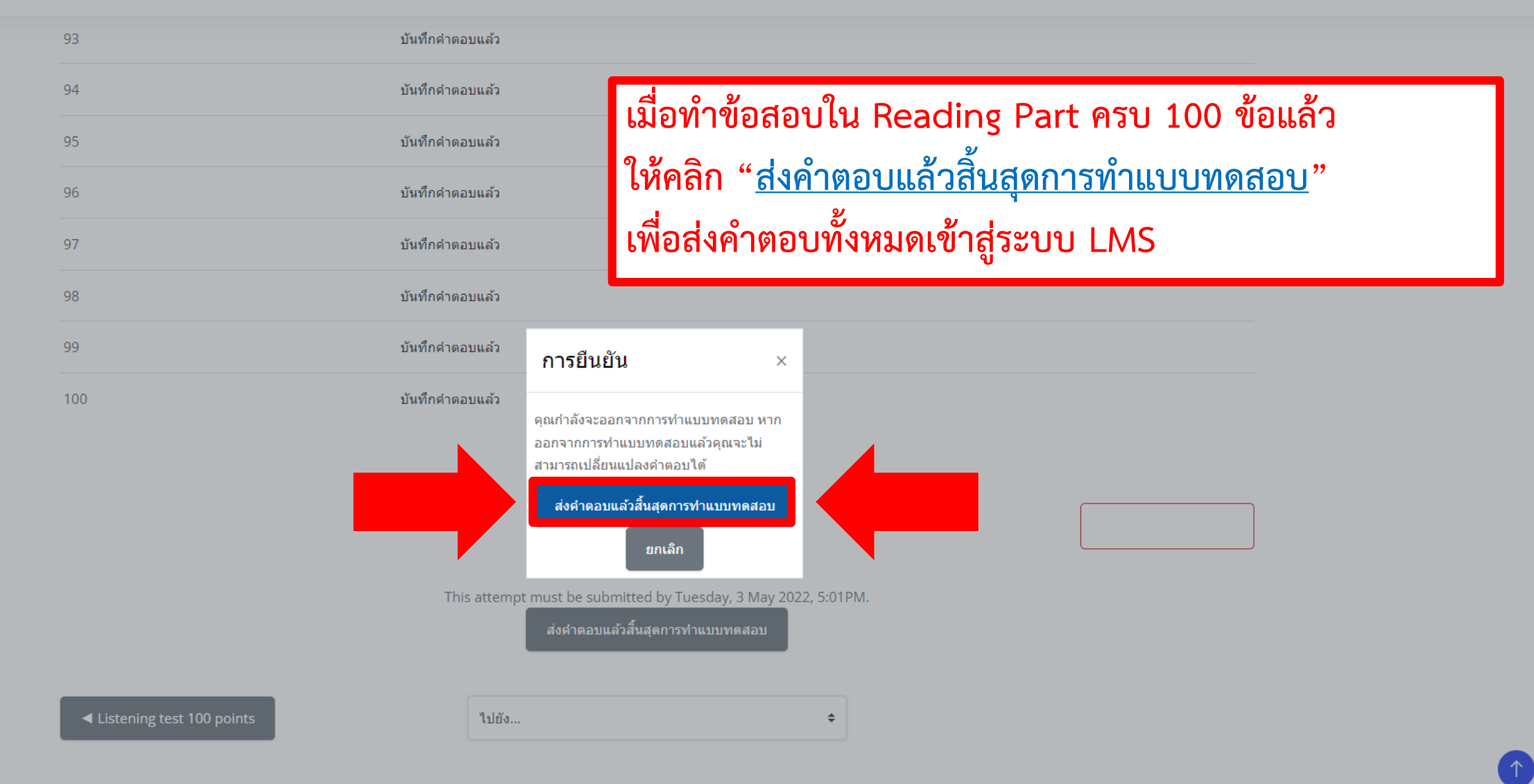

เมื่อทำข้อสอบทั้งหมดเสร็จสิ้นแล้ว

เพื่อน้ำคำตอบทั้งหมดเข้าสู่ระบบ LMS

ให้คลิก "<u>เสร็จสิ้นและออกจากระบบการสอบ</u>"

### Reading test 100 points

**Opened:** Tuesday, 3 May 2022, 11:00AM **Closes:** Thursday, 5 May 2022, 4:00PM

Mark as done

เปิดสอบ

รอบที่ 1 วันที่ 6 พฤษภาคม พ.ศ. 2565 เวลา 09.30 - 11.30 น. รอบที่ 2 วันที่ 6 พฤษภาคม พ.ศ. 2565 เวลา 13.30 - 15.30 น.

Summary of your previous attempts

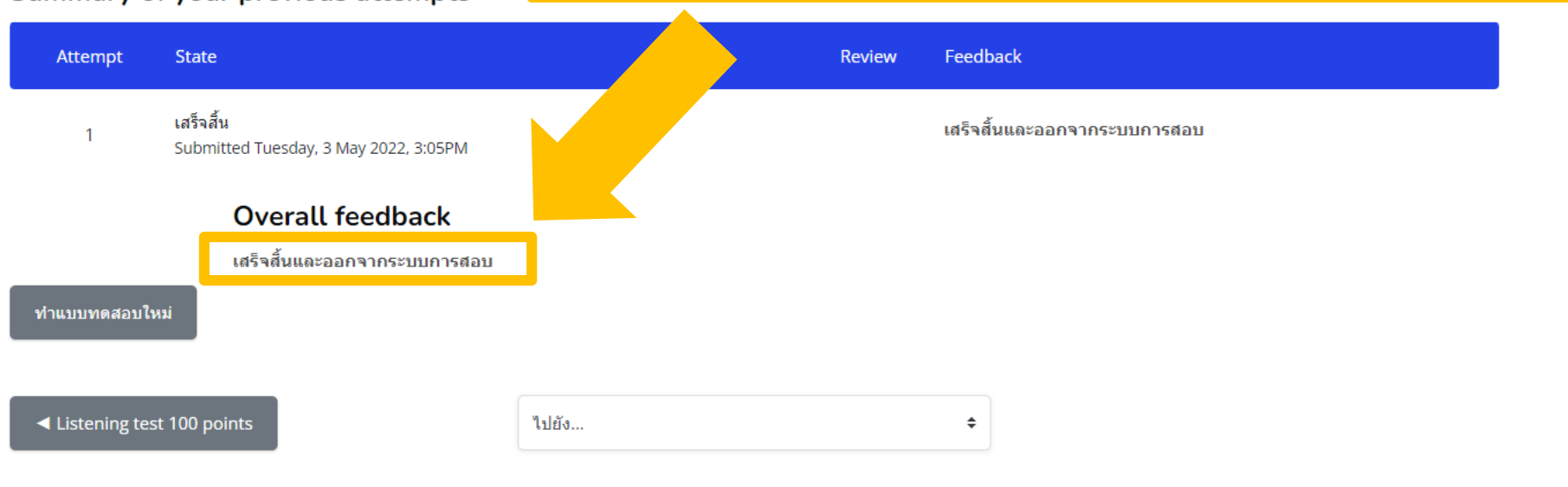

# **PBRU Language Center**

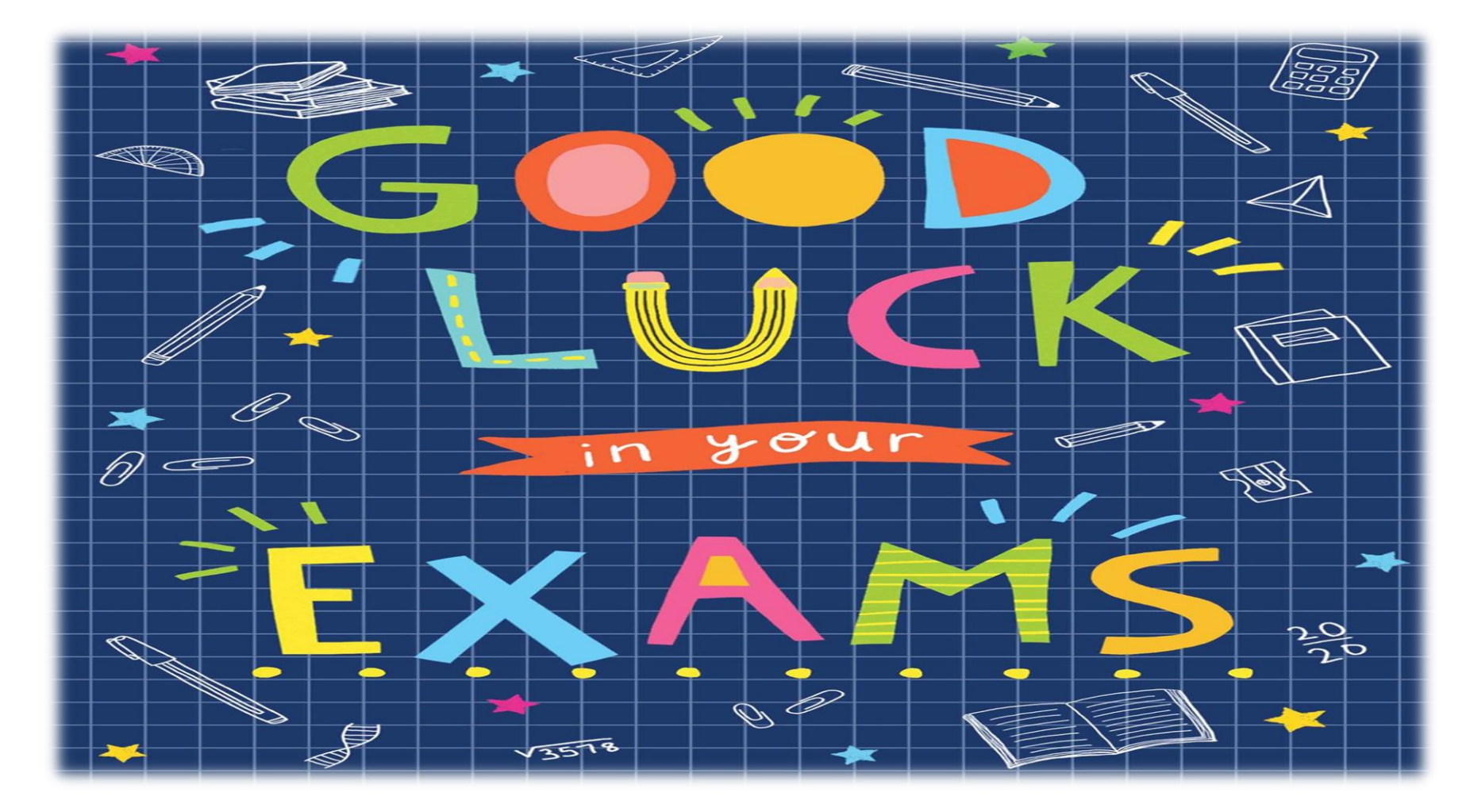

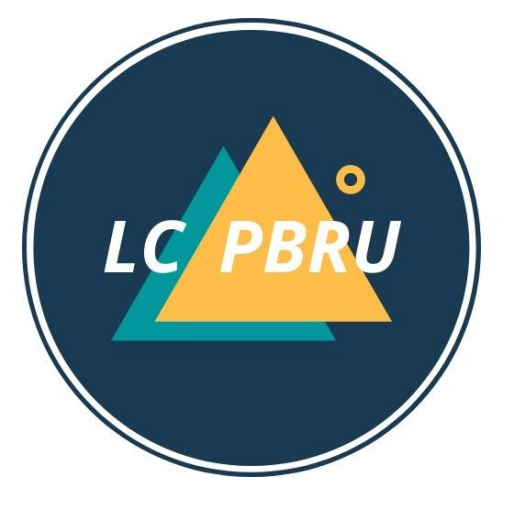